Acer Projector PH730 シリーズ

# 廃棄に関する指示

この電子装置を廃棄するときは、ゴミ箱に捨てないでください。汚染を最小限に抑え地球環境を最大限に保護するため、この装置を再使用しリサイクルしてください。

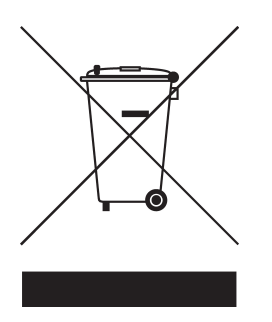

#### 米国

LCD/CRTモニタまたはディスプレイ、または超高圧水銀ランプを含む電子製品の場合:

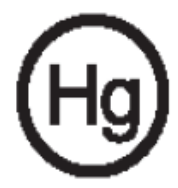

製品内のランプには水銀が含まれており、国または地方自治体の法に従って リサイクルまたは廃棄する必要があります。詳細については、エレクトロニク ス産業協議会www.eiae.orgまでお問い合わせください。ランプ固有の廃棄情 報については、.lamprecycle.orgをチェックしてください。

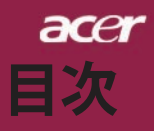

| 目次                                                                                                    | 1  |
|----------------------------------------------------------------------------------------------------|----|
| 安全上のご注意                                                                                                    | 2  |
| 使用上のご注意                                                                                                    | 8  |
| はじめに                                                                                                    | 10 |
| 製品の特徴                                                                                                    | 10 |
| パッケージ内容                                                                                                    | 11 |
| クイックスタートカード                                                                                                    | 12 |
| メインユニット                                                                                                    | 12 |
| コントロールパネル                                                                                                    | 13 |
| 接続ポート                                                                                                    | 14 |
| リモートコントロール                                                                                                    | 15 |
| インストール                                                                                                    | 16 |
| インターネット                                                                                                    | 16 |
| プロジェクタの電源オン/オフ                                                                                                    | 17 |
| プロジェクタの電源をオンにする                                                                                                    | 17 |
| フロシェクタの電源をオフにする                                                                                                    | 18 |
|                                                                                                    | 18 |
| フロジェクタの声さた調整する                                                                                                    | 19 |
| ノロノエノアの同じて過生する                                                                                                    | 20 |
| 画面サイズと投射距離の目安                                                                                                    | 20 |
| ユーザーコントロール                                                                                                    | 21 |
| コントロールパネル&リモートコントロール                                                                                                    | 21 |
| オンスクリーン・ディスプレイメニュー                                                                                                    | 25 |
| 操作方法                                                                                                    | 25 |
| カラー (コンピュータ/ビデオ モード)                                                                                                    | 26 |
| イメージ (コンピュータ/ビデオ モード)                                                                                                    | 28 |
| 管理 (コンピュータ/ビデオ モード)                                                                                                    | 30 |
| $T - \tau \tau T (\exists \mathcal{V} \exists \neg \neg \neg \neg \neg \neg \neg \neg \neg \neg \neg \neg \neg \neg \neg \neg \neg \neg $ | 33 |
| ダイマー (コンビューダ/ビナオ モート)<br>売訪 (コンピューカ/ビゴナ エード)                                                                                              | 34 |
| 言語(コノビューダ/ビ) オ モード)                                                                                                    |    |
|                                                                                                    | 36 |
| トフノルンユーテインク                                                                                                    | 36 |
| フノノリ父揆                                                                                                    | 39 |
| 11 惊<br>万地エード                                                                                                    | 41 |
|                                                                                                    | 42 |
| 尻 司 と 女 主 通 礼                                                                                                    | 44 |

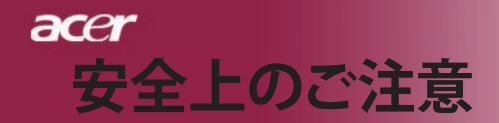

# ご使用の前に必ずお読みください。

正しくお使いいただくことでお使いになる方への危害および、 財産への損害を未然に防ぐことができます。安全のために以 下の警告事項、注意事項をお守りいただき、製品を安全にお 使いください。お読みになったあとは、いつでも見られるところ に必ず保管してください。

# 「安全上のご注意」の絵表示

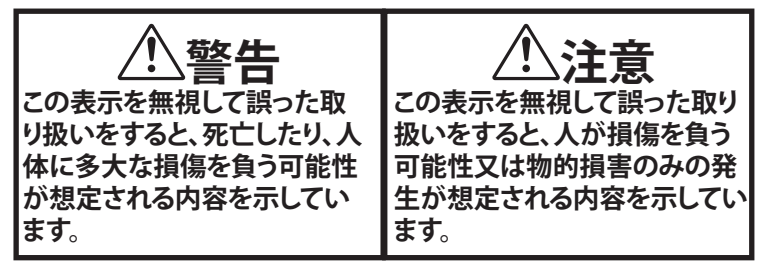

●絵記号の意味

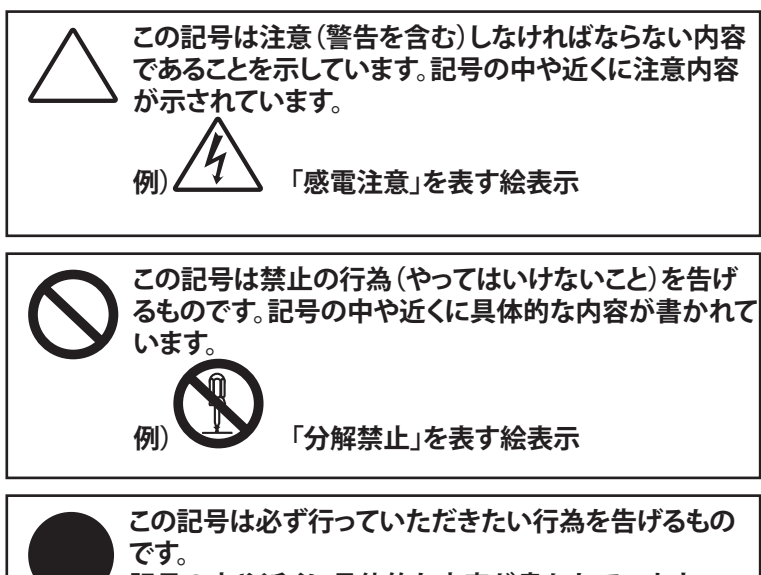

記号の中や近くに具体的な内容が書かれています。

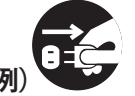

「電源プラグを抜く」を表す絵表示

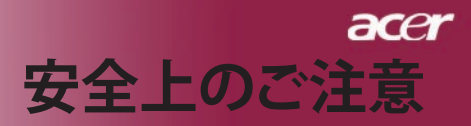

# 注意 🔨

本製品は以下のようなところ(環境)で使用および保管をしないで ください。 故障の原因となることがあります。 ● 保温性・保湿性の高い(じゅうたん・カーペット・スポンジ・ダン ボール・発泡スチロールなど)場所での使用(保管時は問題あ りません) ● 湿気が多いところやホコリが多いところ ● 直射日光があたるところ ● 温湿度差の激しいところ ● 水気の多いところ(台所、浴室、水辺、海岸など) ● 腐食性ガス、油煙の中 ● 静電気の影響が強いところ ● 熱の発生する物の近く(ストーブ、ヒーター、コンロなど) ● 強い磁力電波の影響を受けるところ(磁石、ディスプレイ、ス ピーカなどの近く) ● 振動や衝撃の加わる場所や傾いた場所 ● 保温性・保湿性の高い(じゅうたん・カーペット・スポンジ・ダン ボール・発泡スチロールなど)場所での使用(保管時は問題あ りません) 本製品は精密部品により構成されています。以下のことにご注意 ください。 ● 落としたり、衝撃を加えない ●本製品の上に飲み物などの液体や、クリップなどの小部品を 置かない ● 重いものを上にのせない ●本製品のそばで飲食・喫煙などをしない ケーブルは足などに引っ掛けないように、配線してください。足を 引っ掛けると、けがをしたり、接続機器の故障の原因になります。 また、ケーブルの上に重いものを載せないでください。じゅうたん の下などに配線したときは気づかず重いものを載せてしまいがち ですので十分注意してください。また、熱器具のそばに配線しない でください。ケーブル被覆が溶けたり、破れたりし、接触不良など

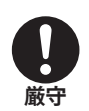

の原因になります。 ほかの電子機器に隣接して設置した場合、お互いに悪影響をお よぼし電波傷害をひきおこすことがあります。特に近くにテレビや ラジオなどがある場合、音声が乱れたり、画像が乱れたりする場合 があります。その場合は次のようにしてください。

- テレビやラジオなどからできるだけ離してください。
- テレビやラジオのアンテナの向きを変えてください。
- <u>
   コンセントを別に分けてしてください。

  </u>

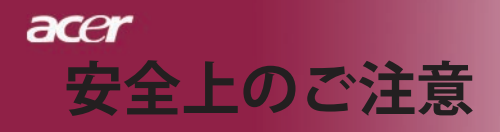

| <b>日</b><br>厳守                         | 長時間に渡って映像をみるばあいは一定の間隔で休憩をとってく<br>ださい。また部屋を真っ暗にすると目に疲労が蓄積されますので<br>部屋を適度に明るくしてご覧ください。                           |
|----------------------------------------|----------------------------------------------------------------------------------------------------|
| <b>○</b><br>禁止                         | 排気ファン動作中は電源ケーブルを抜かないでください。冷却フ<br>ァンの回転音が止まり、主電源をオフにしてから電源ケーブルを<br>抜いてください。                                     |
| <b>○</b><br>禁止                         | ランプモジュールのお取り扱い時は、手袋などをして素手ではさわ<br>らないようにしてください。ランプモジュールのプラスチック部分以<br>外は、絶対にさわらないでください。破損する恐れがあります。             |
| し、厳守                                   | ご使用直後はランプモジュール部分は大変高温になっています。<br>絶対に触れないでください。ランプモジュールの交換はご使用後<br>1時間程度放置し、余熱が完全に取れてから行ってください。やけ<br>どの恐れがあります。 |
| <b>日</b><br>厳守                         | ランプモジュールを落とさないようご注意ください。<br>ガラスが散り、けがをする恐れがあります。                                                               |
| <b>○</b><br>禁止                         | 指定の電池(単4型乾電池)以外は使用しないでください。指定以<br>外の電池を使用した場合、故障の原因となります。                                                      |
| し厳守                                    | 電池を使い終ったときや、長時間使用しない時は取り出してくだ<br>さい。<br>電池を入れたままにしておくと、過放電により液が漏れ、けが、故<br>障などの原因となります。                         |
| ())))))))))))))))))))))))))))))))))))) | 取り付け時には、極性に十分注意して取り付けてください。(電池<br>には+極と-極があります。)故障の原因となります。                                                    |
| 注意                                     | 本製品を使用中にデータなどが紛失した場合でも、データなどの<br>保証は一切いたしかねます。<br>故障に備えて定期的にバックアップをお取りください。                                    |

acer 安全上のご注意

# 警告 🔨

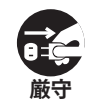

煙がでている、へんなにおいがする、へんな音がするなどの異常が 発生したときはすぐに使用を中止してください。万一異常が発生し た場合は電源を切り、電源プラグをコンセントから抜いてください。 そのまま使用すると、感電したり、火災の原因になります。

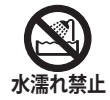

本製品を濡らさないでください。水気の多い場所で使用しないで ください。お風呂場、台所、海岸・水辺での使用は火災・感電・故 障の原因となります。

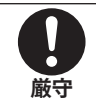

本製品を設置するときは、他の機器、壁などから適当な間隔をとっ てください。内部に熱がこもり、火災の原因となることがあります。 目安として10cm以上の空間を空けてください。

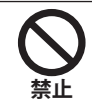

本製品は紙、布などの柔らかいものや軽いものの上に設置しない でください。通気孔(レンズに向かって右側面と、背面)に吸いつい て内部の温度が上昇し、火災の原因となることがあります。

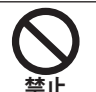

本製品を使用するときは近くに燃えやすいものを置かないでください。

火災の原因となることがあります。

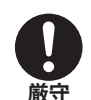

温度差のある場所への移動するとき、表面や内部が結露すること があります。結露した状態で使用すると、火災や感電の原因になり ます。使用するところで電源を入れずにそのまま数時間放置して からお使いください。

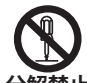

改造・分解はしないでください。お客様により修理は行なわないで ください。

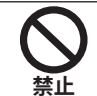

本製品内部へ異物を入れないでください。金属類や燃えやすい物 などを入れないでください。火災や感電の原因になります。特に通 風孔には異物がはいらないよう注意してください。

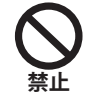

ぶつけたり、落としたりして衝撃を与えないでください。そのまま使用すると、火災や感電、故障の原因になります。

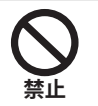

使用中はレンズをのぞかないでください。 レンズからは非常に強い光が発せらていて、目を痛める原因となりますので、絶対にのぞかないでください。

5 ....日本語

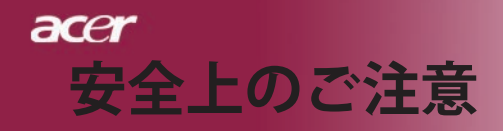

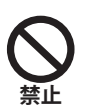

リモコンのレーザー光を目にあてたり、人の目にあてたりしないで ください。

目を痛める原因となりますので、絶対にのぞき込まないでください。本リモートコントロールにはクラス II レーザーが装備されています。

本製品は下記のようなところで使用しないでください。 故障の原因になったり、思わぬ事故のもとになります。

- ほこりの多いところ
- 振動や衝撃の加わるところ
- 不安定なところ
- 通気孔(レンズに向かって右側面と、背面)がふさがるとこ
- 温度差の激しいところ
- 水分や湿気の多いところ
- 温度が高いところ

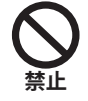

使用中や使用後は排気孔(レンズのある面)およびその回り、設置 台が熱くなります。

やけどの原因になりますので、触らないでください。

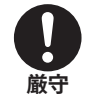

ランプモジュールを交換するときは、必ず電源ケーブルをコンセントから抜いて行なってください。感電の原因となります。

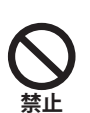

ケーブルは付属のものを使用し、次のことに注意して取り扱ってく ださい。取り扱いを誤ると、ケーブルが傷み、火災や感電の原因に なります。

- 引っ張ったり、折り曲げたりしない
- 圧力をかけたり、押しつけない、ものをのせない
- 加工しない
- 熱器具のそばで使わない

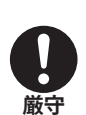

電源プラグはほこりが付着していないことを確認して使用してくだ さい。接触不良で火災の原因になります。電源プラグは根本まで しっかりさしてください。根本までさしてもゆるみがある場合は接 続しないでください。販売店や電気工事店に依頼し、コンセントを 交換してください。電源コンセントはたこ足配線、テーブルタップや コンピューターなどの裏側の補助電源への接続をしないでください。。

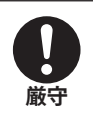

電源コードの抜き差しは必ずプラグ部分を持って行なってください。電源コードを引っ張るとケーブルが傷み、火災の原因になります。電源プラグをコンセントから抜き差しするときは、濡れた手で 行なわないで下さい。濡れた手で行うと感電の原因になります。

acer 安全上のご注

電池の液が漏れたときは、液に触れないでください。

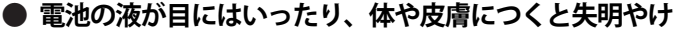

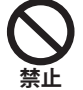

- が、炎症の原因となります。液が目に入ったときは目をこす らず、すぐに水道水などのきれいな水で充分に洗い、ただち に医師の診察を受けてください。
- 液が体や衣服についたときすぐに水道水などのきれいな水で 充分洗い流してください。皮膚の炎症やけがが症状があると きは、医師に相談してください。

厳守

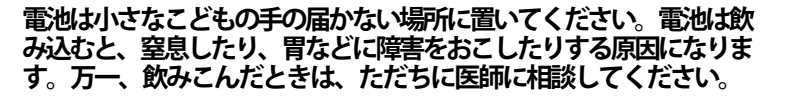

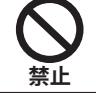

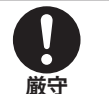

+)(−)を金属類で短絡させないでください。液が漏れたりし て、けがややけどの原因となります。

電池から液が漏れたら、すぐに火気より遠ざけてください。漏 れた液やそこから発生する気体に引火して、発火・破裂の恐れ があります。

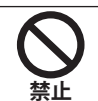

電池を火の中に入れたり、加熱・分解・改造・充電しないでくだ さい。また、水で濡らさないでください。

液が漏れたりして、けがややけどの原因となります。

電源ケーブルを取り扱つかうときは以下のことにご注意ください。

- 電源ケーブルを無理に曲げたり、ねじったり、引っ張ったりしないでください。ケーブルを加工しないでください。
- 電源ケーブルをコンセントから抜くときは、必ずプラグ部分を持って抜いてください。ケーブルを引っ張ると、ケーブルが傷み、火災・感電・故障の原因となります。

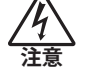

厳守

●濡れた手で電源ケーブルのプラグをコンセントに接続したり 抜いたりしないでください。感電の原因となります。電源ケ ーブルがコンセントに接続されているときには濡れた手で本 体に触らないで下さい。感電の原因となります。

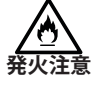

● 電源ケーブルのプラグは根本までしっかり差し込んでください。ほこりが付着していないことを確認してからおこなってください。接触不良で火災の原因となります。

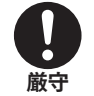

本製品を使用する際は、接続するパソコンや周辺機器メーカーが 指示している警告、注意表示を厳守してください。

7 ... 日本語

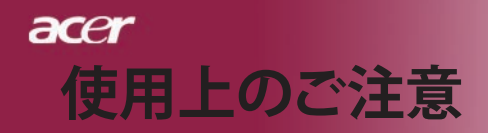

## <u>設置場所について</u>

本プロジェクターは200 wのランプを使用しており、内部が大変熱く なります。以下の設置場所をお守りください。

- ●風通しの良いところに設置してください。内部に熱がこもらぬ様、充分注意し、通風孔(レンズに向かって右側面と背面)をふさぐことなく、充分な空気循環ができるようにしてください。
- ●高音になる場所には設置しないでください。直射日光にあたる場所や、熱器具(ストーブ、ヒーター、ホットカーペットなど)の近くに設置しないでください。
- ●屋内で使用してください。屋外で使用することを前提に設計されて ません。故障の原因になります。
- ●設置場所の強度が充分あるところに設置してください。高い場所 への設置時は、ぶつかったり、落下したりしないことを充分に注意 し、安全に設置してください。
- ●油煙や腐食性のガスのあるところには設置しないでください。
- ●振動や連続的な衝撃の加わるようなところには設置しないでください。

## <u>見る場所について</u>

- ●画面との距離を適度にとってご覧ください。
- ●暗すぎる部屋は目を疲れさせるのでよくありません。適度な明る さの中でご覧ください。長時間見るときは適度に休憩をしてくだ さい。

## <u>お手入れについて</u>

- ●レンズや本体が汚れたときは乾いた柔らかくきれいな布等で軽く 拭いてください。汚れがひどいときは柔らかくきれいな布に水また は中性洗剤を含ませて良く絞ってから軽く拭いてください。
- ●水滴などがレンズについた場合はすぐに乾いた柔らかくきれいな 布等で拭いてください。そのまま使用すると、表示面が変色したり、 シミになったりする原因となります。また、水分がつくと故障の原因 となります。
- ●清掃を行なうときは、かならず電源を切り、電源コードをコンセントから抜いてください。

## 廃棄について

廃棄するときは、地方自治体が定める条例にしたがってください。

## <u>ランプの寿命について</u>

- ●本製品で使用しているランプモジュールには寿命があります。標準約2,000時間になります。交換時期になると警告メッセージが 画面内に表示されます。ランプ交換のページの方法に従い、ランプ モジュールを交換してください。
- ランプは消耗品扱いです。
- ●ランプモジュールの寿命はあくまで目安として提示されるもので、 この限りではない場合があります。あらかじめご了承ください。

●ランプの寿命について ランプは個々の特性により、大きく差がございます。また、ご使用 条件、環境、使用経過による劣化などにより、大きく寿命が異なる 場合があります。予め交換用ランプを準備しておく事をお奨めい たします。

## その他注意事項

- ●保管時は高温多湿を避け、ほこりなどが進入しないよう保管して下さい。
- ●長期間使用しないときは、コンセントから電源プラグを抜いてくだ さい。
- ●持ち運びするときは、付属のソフトケースに入れて衝撃をあたえたり、雨に濡らしたりしないよう注意してください。
- ●レンズは傷つき易いので硬い物でおしたり、こすったり、たたいたりしないでください。また、強い圧力をレンズおよび周囲に与えないで下さい。破損の恐れがあります。
- ●やむを得ず宅配便などで郵送する際は、オプションの専用ハードケースを利用するか、購入時のダンボールとクッションをお使いすることをおすすめします。
- Microsoft、Windows、Windows NT、Windows Me、Windows 2000は米国マイクロソフトコーポレーションの米国およびその他の国における登録商標です。
- ●本書の内容の一部または全部を無断転載することはかたくお断り いたします。
- ●本書の内容については、将来予告なしに変更するばあいがあります。

この装置は、情報処理装置等電波障害自主規制協議会(VCCI)の基準に基づくクラスB情報技術装置です。この装置は、家庭環境で使用することを目的としていますが、この装置がラジオやテビジョン受信機に近接して使用されると、受信障害を引き起こすことがあります。取扱説明書に従って正しい取り扱いをしてください。

# acer はじめに

# 製品の特徴

当製品はWXGAシングルチップ0.65インチDLP<sup>™</sup>プロ ジェクタです。以下の優れた機能が搭載されています:

- ◆ リアル WXGA, (1280 x 768 ピクセル)
- ◆ シングルチップ<sup>™</sup>技術
- NTSC3.58/NTSC4.43/PAL/SECAM およびHDTV 対応 (480p, 576p, 720p, 1080i)
- 2種類の解像度に対応:
  - -15:9 (1280 x 768)
  - -16:9 (1280 x 720)
- ◆ ユーザーフレンドリーで高性能なAcer機能割り当て キー機能:Acer eView管理、Acer eTimer管理、Acer eOpening管理
- ◆ フル機能のリモコン(レーザーポインタ付き)
- ◆ 高度なデジタルキーストーン補正および高品質フル 画 面面像リスケーリング
- ◆ ユーザーフレンドリーなコントロールパネル
- ◆ SXGA+, SXGA 圧縮および XGA, VGA, SVGA リサイジ ング
- ◆ HDCP規格対応HDMIコネクタおよびDVIコネクタ
- ♦ HDMI 1.0準拠HDMI入力に対応
- ◆ デジタルコンテンツの著作権保護用システムである HDCP 1.1によるHDMI入力に対応
- ◆ Apple Machintosh交換
- ◆ デジタルズーム

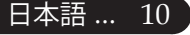

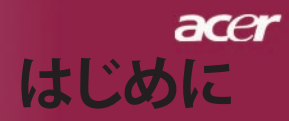

# パッケージ内容

本機には、以下のアイテムが含まれています。すべての アイテムが揃っているかご確認ください。不足品がある 場合には、ただちにお買い求めの販売店へご連絡ください。

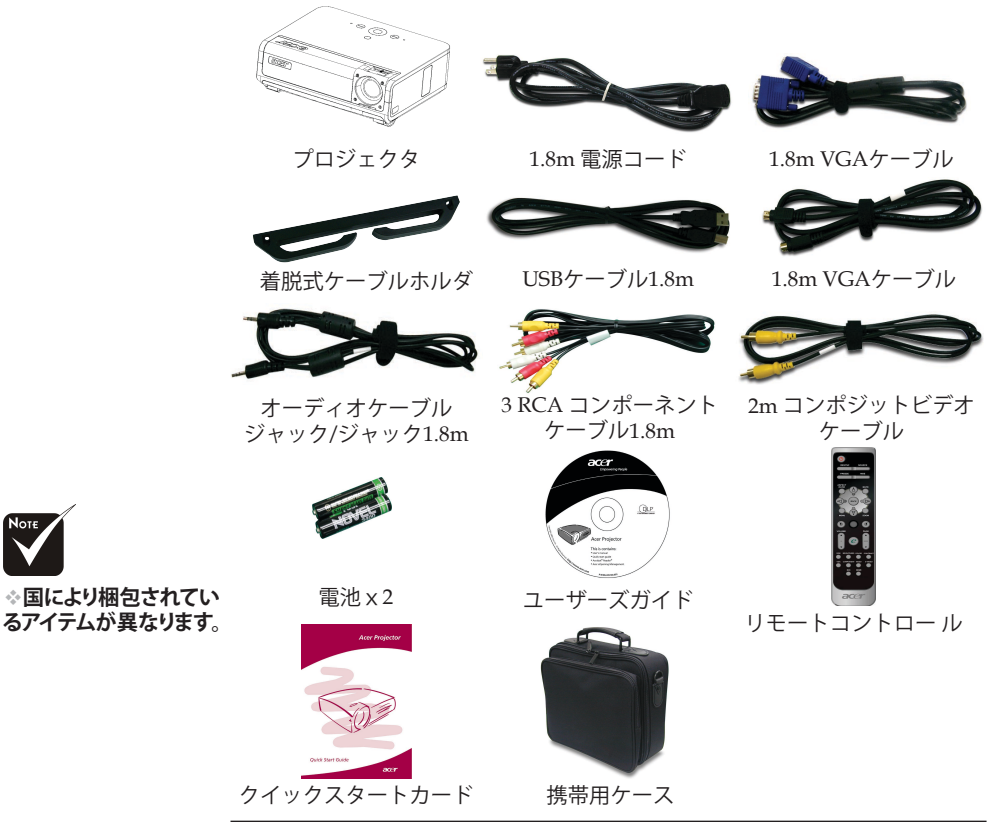

電源コードについて注意事項:

- 1. 必ずアース接続を行ってください。
- アース接続は必ず電源プラグを電源につなぐ前に行って下さい。 また、アース接続を外す場合は、必ず電源プラグを切り離してか ら行って下さい。
- 3. 本製品付属電源ケーブルは日本国内仕様 (AC100V) になりますので、 海内での使用できません。

... 日本語

11

# acer はじめに

クイックスタートカード

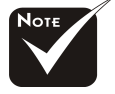

◆赤外線レシーバは、フロ ントパネルとフロントトッ プカバーの2箇所にありま す。

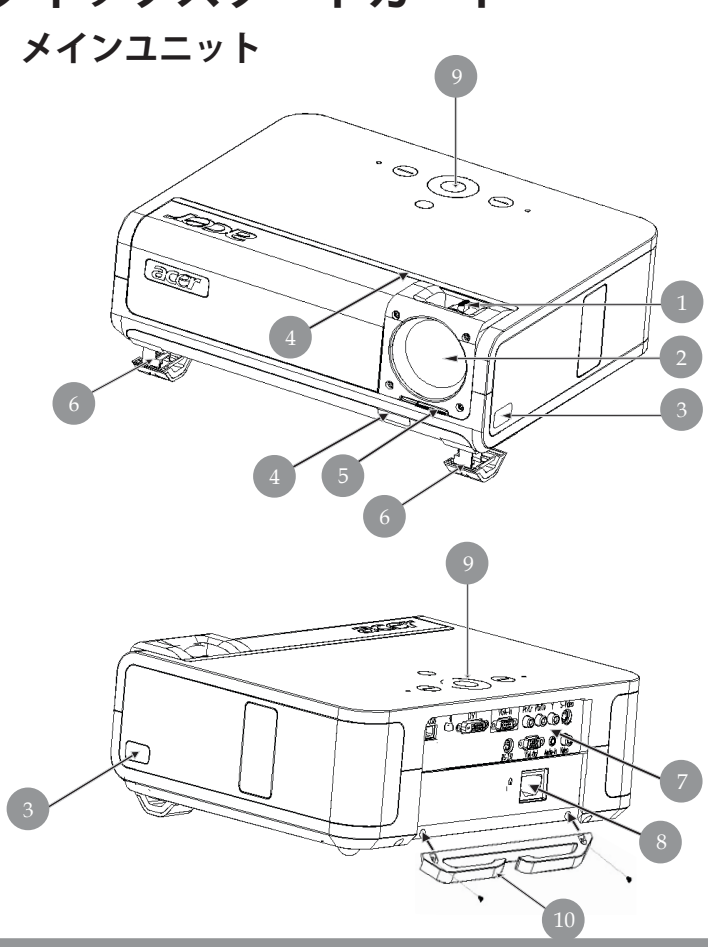

- フォーカスリング/ズームリング レンズ 1.
- 2.
- 3. エレベーターボタン
- 赤外線レシーバ 4.
- 5. レンズキャップスイッチ
- 6. エレベーターフット
- 7. 接続ポート
- 8. 電源ソケット
- ワントロールパネル
   10. 着脱式ケーブルホルダ

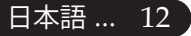

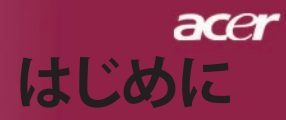

コントロールパネル

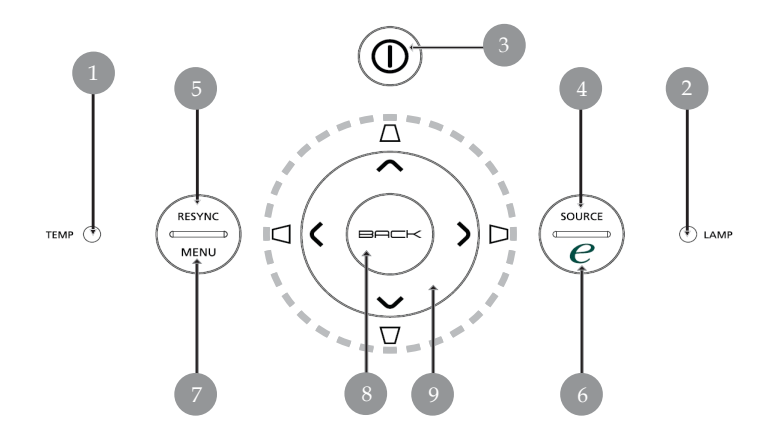

- 1. 温度警告LED
- 2. ランプ警告LED
- 3. 電源とインジケータLED (電源LED)
- 4. ソース
- 5. リシンク
- 6. 機能割り当てキー
- 7. メニュー位置
- 8. 戻る
- 9. 4方向選択キー (キーストーン)

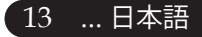

# acer はじめに

接続ポート

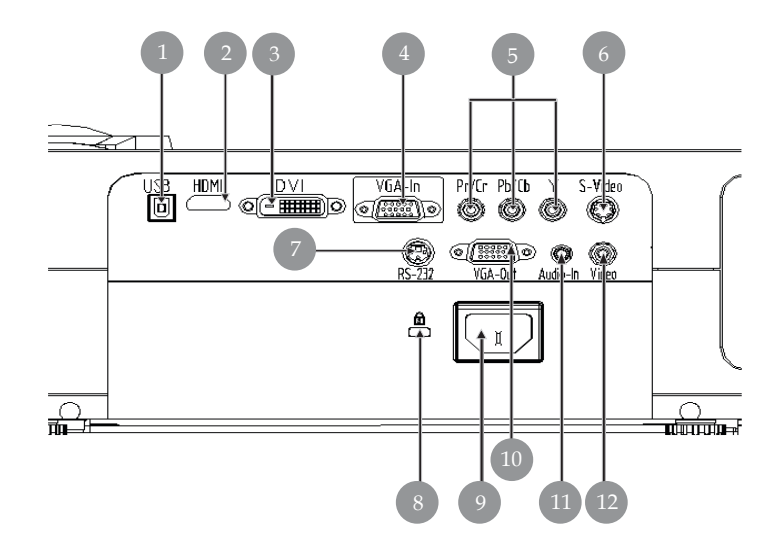

- 1. USBコネクタ
- 2. HDMI コネクタ
- 3. DVI入力コネクタ
- 4. VGA 入力コネクタ(コンピュータのアナログ信号用)
- 5. コンポーネントビデオ入力コネクタ
- 6. Sビデオ入力コネクタ
- 7. RS232コネクタ
- 8. Kensington<sup>TM</sup> ロックポート
- 9. 電源ソケット
- 10. VGA 出力コネクタ(モニタループスルー出力コネクタ)
- 11. オーディオ入力コネクタ
- 12. コンポジットビデオ入力コネクタ

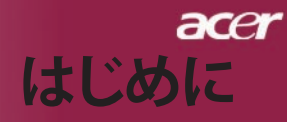

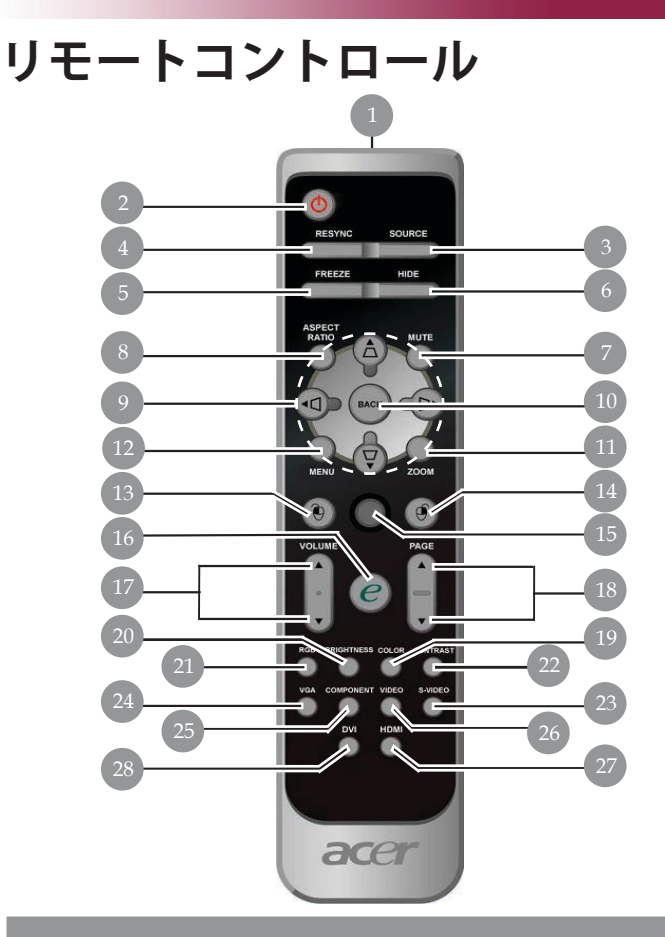

| 1.  | 転送インジケータランプ       | 15. | マウス           |
|-----|-------------------|-----|---------------|
| 2.  | 電源ソケット            | 16. | 機能割り当てキー      |
| 3.  | ソース               | 17. | 音量アップ +/-     |
| 4.  | リシンク              | 18. | ページアップ/ページダウン |
| 5.  | フリーズ              | 19. | カラー           |
| 6.  | 非表示               | 20. | 明るさ           |
| 7.  | 消音                | 21. | RGB           |
| 8.  | 縱積比               | 22. | コントラスト        |
| 9.  | キーストーン/4つの方向選択 キー | 23. | Sビデオ          |
| 10. | 戻る                | 24. | VGA           |
| 11. | デジタルズーム           | 25. | コンポーネント       |
| 12. | メニュー              | 26. | ビデオ           |
| 13. | マウスの左クリック         | 27. | HDMI          |
| 14. | マウスの石クリック         | 28. | DVI           |

15 ...日本語

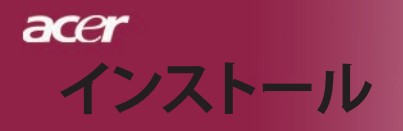

インターネット

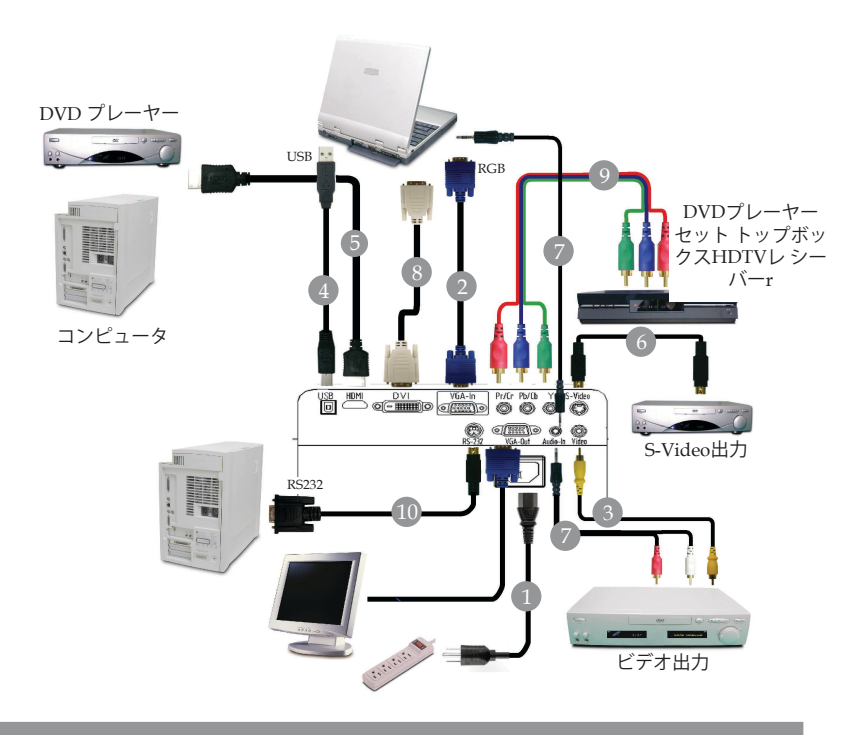

| 1         |                                 |
|-----------|---------------------------------|
| 2         |                                 |
| 3         | コンポジットビデオケーブル                   |
| 4         |                                 |
| 5         | HDMI ケーブル(オプションのアクセサリ)          |
| 6         | S-Videoケーブル                     |
| 7 オーディオケー | ブルジャック/ジャックまたはオーディオケーブルジャック/RCA |
| 8         | DVIケーブル(オプションのアクセサリ)            |
| 9         | 3 RCA コンポーネントケーブル               |
| 10        | RS232ケーブル (オプションのアクセサリ          |
|           |                                 |

☆プロジェクタがコンピュータで正常に作動するように、ディスプレイモードのタ イミングがプロジェクタに一致していることを確認してください。42ページの "互換モード"の項をご参照ください。

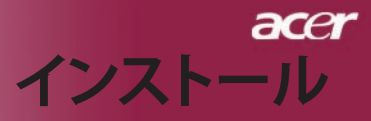

## プロジェクタの電源オン/オフ プロジェクタの電源をオンにする

- 1. プロジェクタの電源を入れる
- 電源コードと信号ケーブルがしっかり接続されているか確認してください。電源LEDが黄色く点滅します。
- 3. コントロールパネルの"電源"ボタンを押してランプの電源を入れます。● 電源LEDが黄色く点灯します。
- ご利用のソース(コンピュータ、ノートブック、ビデオプレーヤー等…)の電源を入れてください。プロジェクタがソースを自動検出します。
- \* 画面が"ソースロック" アイコンを表示する場合、 プロジェクタがこの ソースタイプでロックされ、そのタイ プの入力信号が見つからないこと を意味します。
- スクリーンに"信号なし"、と表示された場合、信号ケーブルが確実に接続 されているか確認してください。
- 複数のソースが同時に接続されている場合は、リモートコントロールま たはコントロールパネルの"ソース"ボタンで切り換えを行ってくださ い。

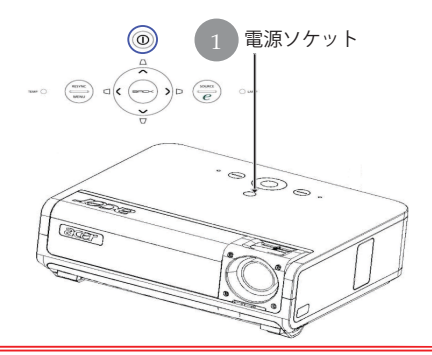

プロジェクタの電源を入れた時にプロジェクタのレンズキャップが開いていない場合は、2回連続する警告音が鳴ります。この2回連続する警告音は、約3秒間隔で繰り返されます。

- □ 2回連続する警告音が5回鳴った後もレンズキャップが閉じたままの場合 は、プロジェクタの電源は入らず自動的にスタンバイモードに切り換わりま す。
- プロジェクタ作動中にレンズキャップを誤って閉じた場合は、同様に2回連続する警告音が鳴り、5回鳴った後もレンズキャップが開いていない場合は、 プロジェクタは自動的にスタンバイモードに切り換わります。

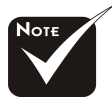

◇必ず先にレンズ キャップを開いてから プロジェクタの電源を 入れてください。

◇ソースの電源を入れる前に、プロジェクタの電源を入れてくださ

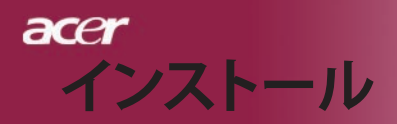

## プロジェクタの電源をオフにする

- "電源ソケット"ボタンを押してプロジェクタランプをオンにする と、「電源ボタンをもう一度押して遮断プロセスを完了してくだ さい。警告:プロジェクタのファンが回っている間はプラグを絶対 に抜かないでください。」電源ソケットボタンをもう一度押すと 確認されます。押さない場合、5秒後にメッセージは消えます。
- 冷却ファンが約30秒間作動し続けて冷却サイクルを実行し、電源 LEDが**黄色く高速点滅**します。電源LEDの点滅がゆっくりした動きになると、プロジェクタはスタンバイモードに入っています。 プロジェクタを再びオンにしたい場合、プロジェクタが冷却サイクルを完了しスタンバイモードに入るまで待たなければなりません。スタンバイモードに戻ったら、"電源ソケット"ボタンを押してプロジェクタを再起動してください。
- 3. 電源コンセントとプロジェクタから電源コードを抜きます。
- 電源オフをした後すぐにプロジェクタの電源をオンにしないでく ださい。
- 5. ほこり等の進入を防ぎたい場合は、レンズキャップを閉じてくだ さい。

## 警告インジケータ

- ◆「ランプ」インジケータが黄色く点灯すると、プロジェクタは自動的にシャットダウンします。その場合は、お買い求めになった販売店またはサービスセンターへご連絡ください。
- 「温度」インジケータが約 20 秒間黄色く点灯すると、プロジェク タが過熱していることを示します。オンスクリーン・ディスプレ イに"プロジェクタが過熱しています。"というメッセージが表示 されます。プロジェクタは自動的にシャットダウンします。

通常の状態では、プロジェクタは 冷却サイクルを完了してから、 再度電源入れて使用するこ とができますが、もし問題が解決しな い場合は、お買い求 めになった販売店またはサービスセンターへ ご連絡ください。

\*「温度」インジケータが約 30 秒間黄色く点滅すると、オンスク リーンディスプレイに「ファンエラー。ランプはまもなく自動的 に切れます」というメッセージが表示されます。"その場合は、お 買い求めになった販売店またはサー ビスセンターへご連絡くださ い。

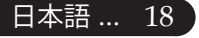

acer インストール

## 投影された映像の調整

## プロジェクタの高さを調整する

プロジェクタには、画像の高さを調整するためのエレベーターフット が装備されています。

<u>プロジェクタを高くする:</u>

- 1. エレベーターボタンを押してください ①
- 2. 画像をお好みの高さおよび角度になるまで上げたら 2 、ボタンから手を離してエレベーターフットを固定します。
- 3. ③を使って投影角度を調整してください。

<u>プロジェクタを低くする:</u>

- 1. エレベーターボタンを押してください。
- 2. 画像をお好みの位置まで下げたら、ボタンから手を離してエレベー ターフットを固定します。
- 3. 8を使って投影角度を調整してください。

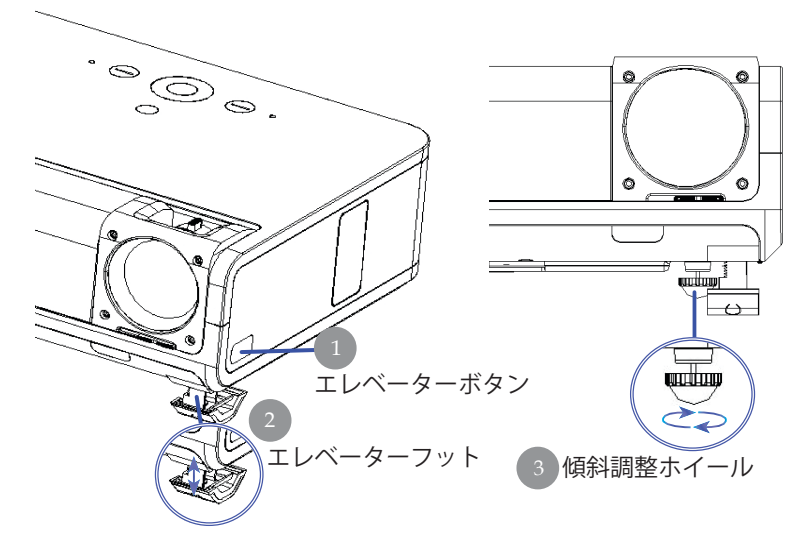

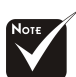

☆投影後の調整は前 面の排気口に注意し て下さい。やけどの恐 れがあります。

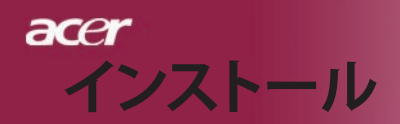

## プロジェクタのズーム/フォーカスを調整する

ズームイン/アウトはズームリングで調整できます。画像の フォーカスを合わせるには、画像が鮮明になるまでフォー カ スリングを回転させてください。プロジェクタは 4.92 ~ 32.81 ft (1.5 ~10 m)の距離でフォーカスが合います。

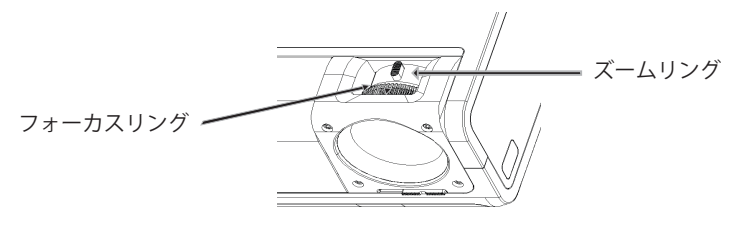

## 画面サイズと投射距離の目安

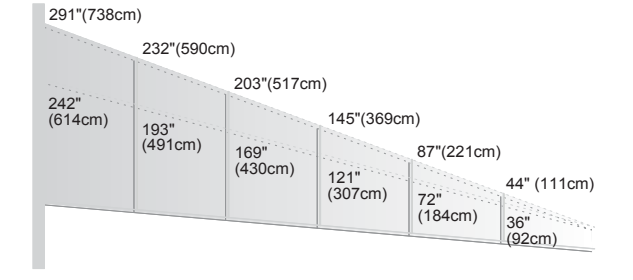

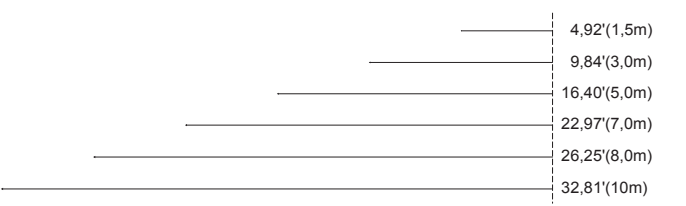

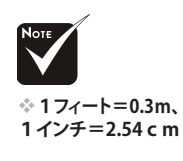

| スクリー      | Max.      | 44"(111cm)               | 87"(221cm)                 | 145"(69cm)                  | 203"(517cm)                  | 232"(590,0cm)                | 291"(738cm)                  |
|-----------|-----------|--------------------------|----------------------------|-----------------------------|------------------------------|------------------------------|------------------------------|
| ン対角線      | Min.      | 36"(92cm)                | 72"(184cm)                 | 121"(307cm)                 | 169"(430cm)                  | 193"(491cm)                  | 242"(614cm)                  |
| 画面サイ<br>ズ | Max.(WxH) | 37" x 22"<br>(95 x 57cm) | 75" x 45"<br>(190 x 114cm) | 125" x 75"<br>(316 x 190cm) | 174" x 105"<br>(443 x 266cm) | 199" x 120"<br>(506 x 304cm) | 249" x 150"<br>(633 x 380cm) |
|           | Min.(WxH) | 31" x 19"<br>(79 x 47cm) | 62" x 37"<br>(158 x 95cm)  | 104" x 62"<br>(263 x 158cm) | 145" x 87"<br>(368 x 221cm)  | 166" x 99"<br>(421 x 253cm)  | 207" x 124"<br>(526 x 316cm) |
| 投射跟       | 三離        | 4,92'(1,5m)              | 9,84'(3,0m)                | 16,40'(5,0m)                | 22,97'(7,0m)                 | 26,25'(8,0m)                 | 32,81'(10,0m)                |

◆この表は参考用です。

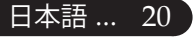

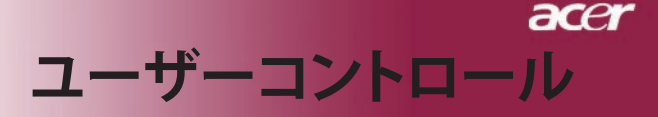

## コントロールパネル& リモートコントロール

機能を調整する方法には:リモートコントロールまたは コント ロールパネルの2通りがあります

コントロールパネル

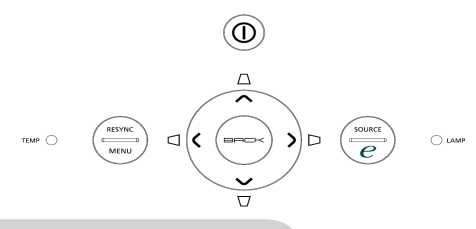

#### コントロールパネルを使うには

#### 電源ソケット

▶ 17-18 ページの"プロジェクタの電源ソケットオン/オフ"の項をご参照ください。

#### Resync(リシンク)

▶ 自動的にプロジェクタの入力ソースを選びます。

#### Menu(メニュー)

- "メニュー"ボタンを押すとオンスクリーン・ディスプレイ (OSD) メ ニューを開きます。OSDを終了するには、もう一度 "メニュー"ボタンを押 してください。
- ▶ アイテムの選択内容を確認します。

#### Source(ソース)

「ソース」を押してRGB、コンポーネント-p、コンポーネント -I、S-ビデ オ、コンポジットビデオ、DVI-D/A, Video, HDTV and HDMI。

#### 4方向選択キー

▲ ● ● ボタンを押して、アイテムの選択や選択内容の調整をします。

## キーストンロロロ

 キーストンのボタンでプロジェクタの傾きによって起こるゆがみを調整 します。(±16°)

#### 機能割り当てキー 🥑

 Acer 機能割り当てキーには、「Acer eView management」、「Acer eTimer management」、「Acer eOpening management」のAcer固有の3 つの機能が組み込まれています。1秒以上「e」キーを押すと、オンスク リーンディスプレイのメインメニューが起動し、その機能を変更できま す。

#### Resync(リシンク)

自動的にプロジェクタの入力ソースを選びます。

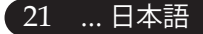

## リモートコント リモートコントロールを使うには

### 電源ソケット 🝈

17-18ページの"プロジェクタの電源ソケットオン/オフ"の項をご参照ください。

#### Resync(リシンク)

▶ 自動的にプロジェクタの入力ソースを選びます。

### Source(ソース)

「ソース」を押してRGB、コンポーネント-p、コンポーネント-I、S-ビ デオ、コンポジットビデオ、DVI-D/A, HDTV and HDMI sources

### Freeze(フリーズ)

▶ 「フリーズ"」ボタンを押して、映像を静止します。

#### Hide(非表示)

ビデオを一時的にビデオをオフにします。「非表示」を押すと画像が 非表示になり、もう一度押すと画像のディスプレイが再び表示されます。

#### Aspect Ratio(縦横比)

 この機能を使用して、目的の縦横比を選択します。(全画面/4:3/16:9/ LBX/1:1)

#### Mute(消音)

▶ この機能を使用して音量をオフにします。

#### 4方向選択キー

▶ ● ● ● を使用してアイテムを選択するか、OSDメニュー操作 に対して行った選択を調整します

## キーストンロロロロ

キーストンのボタンでプロジェクタの傾きによって起こるゆがみを調整します。(±16°)

## Menu(メニュー)

"メニュー"ボタンを押すとオンスクリーン・ディスプレイ(OSD)メニューを開きます。OSDを終了するには、もう一度"メニュー"ボタンを押してください。

#### Zoom(デジタルズーム)

デジタルズームイン/ズームアウト

#### Back(戻る)

▶ OSDメニュー操作の前の手順に戻ります。

#### マウス/マウスの右クリック/マウスの左クリック

これらの機能は、PCまたはMACのマウスと同じです。これらの機能は、プロジェクタがUSBケーブルでコンピュータに接続されている場合に限り有効です。

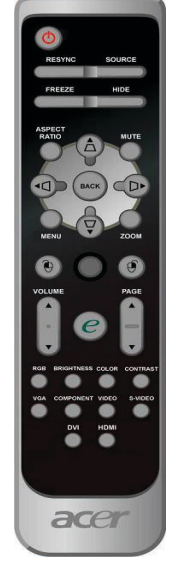

ロール

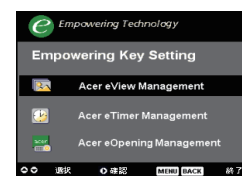

## 機能割り当てキー 🥑

Acer 機能割り当てキー には、「Acer eView management」、「Acer eTimer management」、「Acer eOpening management」のAcer固 有の3つの機能が組み込 まれています。1秒以上「e」キーを押すと、オン スクリーンディ スプレイのメインメニューが起動し、その機能を変更でき ます。

| C Empowering Technology    |
|----------------------------|
| Acer eView Management      |
| 🔅 មាតប                     |
| PC PC                      |
| 🎯 E77                      |
| 🔶 🙉 🕫                      |
| srgb                       |
| 2 2-4-                     |
| oo 混乱 o #記<br>Manu Back 終7 |
|                            |
| C Empowering Technology    |
| Acer eTimer Management     |
| 🕑 97% <b>&gt;</b>          |
| 第間 60 59                   |
| 署苑 ◆ オフ →                  |
| 画面 4 オフ ト                  |
|                            |
| en clob                    |
| 00 武沢 0 俳記                 |
| Menu Back 337              |
| C Empowering Technology    |
| Acor oOpening Management   |
| Acer eopening management   |
| ater Acer酒首                |
| 👰 ユーザー雨商                   |
|                            |
|                            |
|                            |
| 00 承収 0 承収                 |
| Menu Back 🐰7               |

#### Acer eView management

 "e"を押して「Acer eView management」サブメニューを 起動します。

「Acer eView management」は、ディスプレイモード選 択用です。詳細については、オンスクリーンディス プレイメ ニューセクションを参照してください。

### Acer eTimer management

▶ "e" を押して「Acer eTimer management」サブメニュー を 起動します。

「Acer eTimer Management」では、プレゼンテー ション タイムコントロール向けにリマインディン グ機能が用意され ています。詳細については、オ ンスクリーンディスプレイメ ニューセクションを 参照してください。

### Acer eOpening management

"e"を押して「Acer eOpening management」サブメ
 ニューを起動します。

「Acer eOpening Management」により、起動画 面をカス タマイズされた画像に変更できます。詳 細については、オン スクリーンディスプレイセク ションを参照してください。

## Volume 音量 🔽 🔿

▶ 音量をアップ/ダウンします。

## ページアップ(コンピュータモードのみ)

▶ ページ送りにはこのボタンを使用します。この機能は、プロジェクタが USBケーブルでコンピュータに接続されている場合にのみ有効です。

## ページダウン (コンピュータモードのみ) 🔽

▶ ページ戻しにはこのボタンを使用します。この機能は、プロジェクタが USBケーブルでコンピュータに接続されている場合にのみ有効です。

#### RGB

▶ 「RGB」を押すと、トゥルーカラーを最適化できます。

... 日本語

### Brightness(明るさ)

「明るさ」を押すと、画像の明るさを調整できます。

#### Color(カラー)

▶ 「カラー」を押すと、画像の色温度を調整できます。

#### Contrast(コントラスト)

「コントラスト」を押すと、画像の最明部と最暗部の明るさの差を調整 できます。

#### VGA

「VGA」を押すと、VGAインコネクタにソースが変更されます。この コネクタはアナログRGB、YPbPr (480p/576p/720p/1080i)、YCbCr (480i/576i)、RGBsyncをサポートします。

### Component(コンポーネント)

 「コンポーネント」を押すと、コンポーネントコネ クタにソースが変更 されます。このコネクタはYPbPr (480p/576p/720p/1080i)とYCbCr (480i/576i)をサポートします。

#### Video(ビデオ)

「ビデオ」を押すと、コンポジットビデオソースにソー スが変更されます。

#### S-Video(Sビデオ)

▶ 「Sビデオ」を押すと、Sビデオソースにソースが変更されます。

#### DVI

「DVI」を押すと、DVIコネクタにソースが変更されます。このコネクタはデジタルRGB、アナログRGB、YPbPr (480p/576p/720p/1080i)、YCbCr (480i/576i)、HDCP信号をサポートします。

#### HDMI

▶ 「HDMI」を押すと、HDMIコネクタにソースが変更されます。このコネクタは、あらゆる家庭用電化製品の標準およびハイビジョンビデオ形式をサポートします。

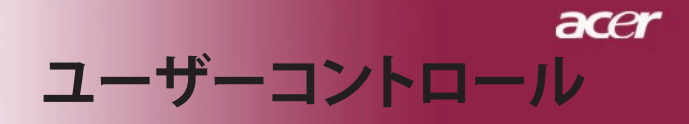

## オンスクリーン・ディスプレイメニュー

プロジェクタには、多言語オンスクリーン・ディスプレイ (OSD) メニューが装備されており、映像調整や様々な設 定が 可能になっています。

## 操作方法

- OSDメニューを開くには、リモコンの「メニュー」またはコント ロールパ ネルの「メニュー」を押します。
- OSDが表示されたら、 (▲) (▼) キーを押してメインの項目を選択します。希望するメインメニューアイテムを選択した後、 (▶) を押し てサブメニューに入って機能設定を行います。
- 3. 指定項目(サブメニュー)を選択する際は ▲ ▼ ボタンを押して 選択し、
   (④) ボタンでアイテムの選択もしくは、設定を調整します。
- 4. サブメニューで調整する次の項目を選択し、上で述べたように調整 してくだ さい。
- 5. リモコンまたはコントロールパネルの「戻る」を押すと、画面はメインメ ニューに戻ります。
- OSDを終了するには、リモコンまたはコントロールパネルの「メニュー」を もう1度押します。OSDメニューが閉じ、プロジェクタは新しい設定を自動 的に保存します。

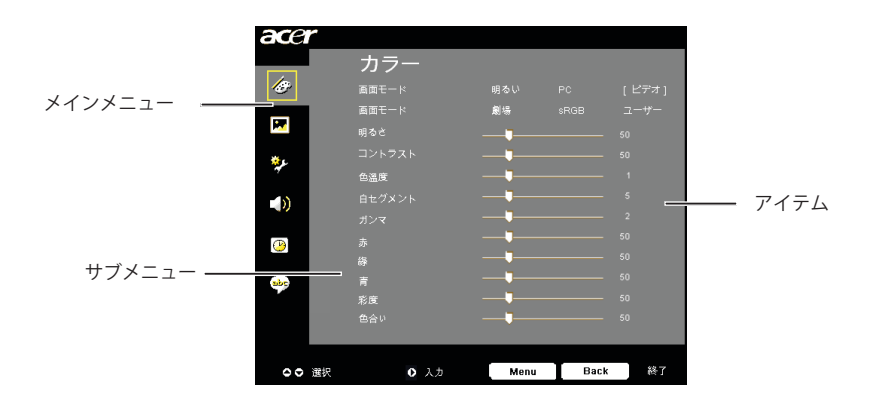

25 ... 日本語

| acer      |       |          |      |    |
|-----------|-------|----------|------|----|
|           | カラー   |          |      |    |
| 18        |       |          |      |    |
|           | 画面モード | 劇場       |      |    |
| <b>1</b>  |       |          |      |    |
| ₩L.       |       | <b>_</b> |      |    |
| *         | 色溫度   | <b>_</b> |      |    |
| - 53      |       |          |      |    |
|           |       |          |      |    |
| <b>()</b> |       |          |      |    |
|           |       |          |      |    |
|           |       |          |      |    |
|           | 彩度    |          |      |    |
|           | 色合い   |          |      |    |
|           |       |          |      |    |
| ○○ 選択     | • 入力  | Menu     | Back | 終了 |
|           |       |          |      |    |

カラー (コンピュータ/ビデオ モード

## 画面モード

多くの工場出荷時設定がさまざまな画像のタイプに最適化されてい ます。

- ▶明るい:明るさを最適化します。
- ▶ PC: PCアプリケーションなどの映像
- ▶ ビデオ:明るい環境でビデオを再生。
- ▶ 劇場:明るい環境でビデオを再生。
- ▶ sRGB:トゥルーカラーを最適化します。
- ▶ ユーザー: ユーザーの設定を記憶します。

### 明るさ

イメージの明るさを調整します

- ◆ を押すとイメージが暗くなります。
- を押すとイメージが明るくなります。

### コントラスト

コントラストは、画像の明るい部分と暗い部分の差異を調整しま す。コントラストを調整すると、画像の白黒要素が変化します。

▶ ● を押すとコントラスト値が減少します。

▶ ● を押すとコントラスト値が増加します。

## 色温度

色温度を調整します。"温度"設定が高くなると画面は寒色が強くなり、"温度"が低くなると暖色が強くなります。

ーザーコントロール

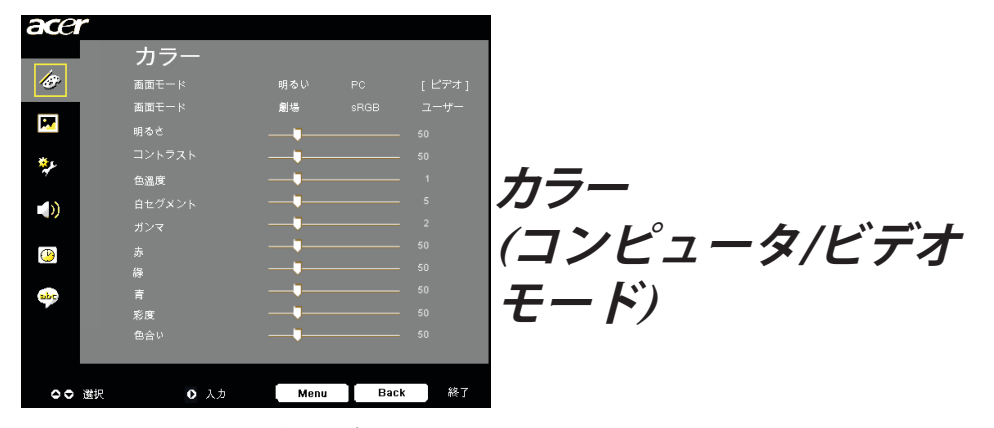

## 白セグメント

白セグメントコントロールを使用して、DMPチップの白レベルを 設定します。0 は最小セグメントを表し、10は最大セグメントを表 します。画像を濃くしたい場合は、最大設定の方に調整してくださ い。滑らかでより自然な画像を表示するには、最小設定の方に調整 します。

## ガンマ

暗い画面の表示に影響を及ぼします。ガンマ値を大きくすると、 暗い画面が明るくなります。

### 赤

赤色を調整します。

## 綠

緑色を調整します。

### 青

青色を調整します。

### 彩度

カラー設定では、ビデオ映像を白黒から彩度のあるフルカラーへ 調整します。

☆"彩度"と"色合ぃ"機能は、コンピュータモードまたは DVIモードではサポトされて

<sup>周登します。</sup> ▶ (◀) を押すとビデオ映像の彩度が減少します。

▶ ● を押すとビデオ映像の彩度が増加します。

### 色合い

色合いは赤と緑のカラーバランスを調整します。

- ▶ (◀) を押すとイメージの緑色の要素が増加します。
- ▶ を押すとイメージの赤色の要素が増加します。

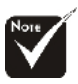

... 日本語 27

| ace          |         |                      |
|--------------|---------|----------------------|
|              | イメー     | ジ                    |
| lo           |         | <b>_</b> 0           |
|              | 垂直キーストン | <b>_</b> 0           |
|              |         | 全画面 16:9 4:3 LBX 1:1 |
| ع <b>ي</b> ه | 投射方式    |                      |
| ,            | 水平位置    |                      |
|              | 重直位置    | 0                    |
|              | 周波数     | 50                   |
| 9            |         | 10                   |
| abc          |         |                      |
|              |         |                      |
|              |         |                      |
|              |         |                      |
| 00           | 選択 ● 入力 | Menu Back &7         |

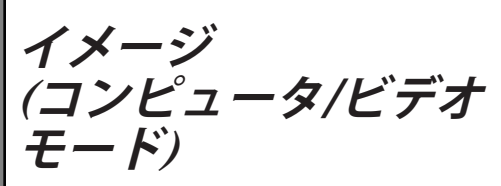

## 水平キーストン

▶ ④ または ● ボタンを押して、画像の台形歪みを水平方向に調整し、画像を補正します

## 垂直キーストン

▶ ④ または ● ボタンを押して、画像の台形歪みを垂直方向に調整し、画像を補正します。

#### アスペクト比

この機能は、お好みのアスペクト比に合わせてお選びいただけま す。

- ▶ 全画面:自動的に画像サイズをフル画面に合うように変更します。
- ▶ 16:9:入力ソースは画面の幅に合わせて拡大縮小され、高さを狭めて表示された画像を16:9比にします。
- ▶ 4:3:入力ソースはプロジェクション画面に合うように拡大縮小 され、4:3比に戻ります。
- LBX:レターボックス:画像サイズを(ソース本来の比率を維持 したまま)1280ピクセル幅に合うように変更し、さらに 768ピクセルの高さに合うように、(1)サイズ変更した画 像の上下をカット、あるいは(2)サイズ変更した画像の 上下の余白を黒く塗りつぶします。
- ▶ 1:1: 画像を拡大縮小せずに、本来のピクセル解像度で画面の中 央に投影します。

### 投射方式

- ▲ 前面 デスクトップ
- ▲━━■工場出荷時の初期設定。
- 裏面−デスクトップ この機能を選択すると、プロジェクタは反転した映像に表示する ことができるため、半透明スクリーンを使用し、リア投影できます。

## ●●●●●●●●●●

この機能を選択すると、プロジェクタは映像の上下を逆にすることができるため、プロジェクタを天井に取り付けることができるようになります。

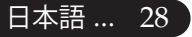

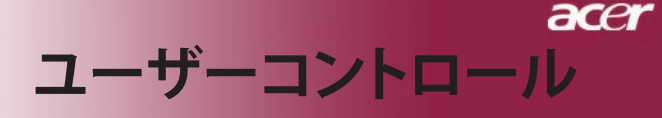

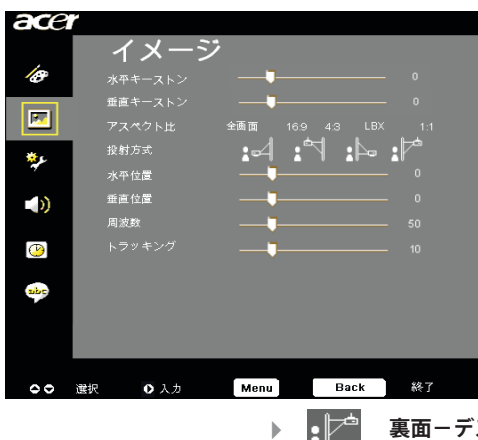

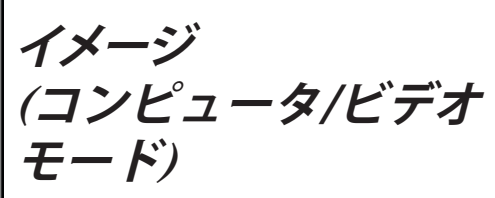

裏面-デスクトップ この機能を選択すると、プロジェクタは反転した映像に 表示 することができるため、半透明スクリーンを使用 し、リア投 影できます。

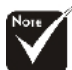

◆"水平位置","垂直位置", および「追跡」機能は DVI

"周波数", "トラッキング" およびビデオモー ドの元 ではサポートさ れていま せん。

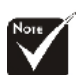

☆"鮮明度"機能は、DVI モードおよびコンピュータ モードではサポートされて いません。

◆"シグナルタィク。"は、 コンポーネント、HDMI、 SCART信号ソースに限り 有効です。

### 水平位置

- ④を押して、イメージを左へ移動させます。

#### 垂直位置

#### 周波数

"周波数"は、コンピュータグラフィックカードの周波数に合わせ て、ディスプレイデータ周波数を変更するためのものです。縦の ちらつき線がある場合には、この機能を使って調整を行ってくだ さい。

## トラッキング

ディスプレイの信号タイミングをグラフィックカードの信号タイ ミングに同期化する場合、 "トラッキング"を選択します。 画像が 不安定またはちらつく場合にも、トラッキング機能を使って修正 します。

## 鮮明度

画像のシャープネスを調整します

- (4)を押すとシャープネスが強くなります。
- ▶ (▶)を押すとシャープネスが弱くなります。

## シグナルタィク゜

(▶) または (▲) ボタンを押して、ソースをRGB、YpbPr、YcbCr の いずれかに変更します。

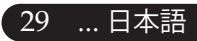

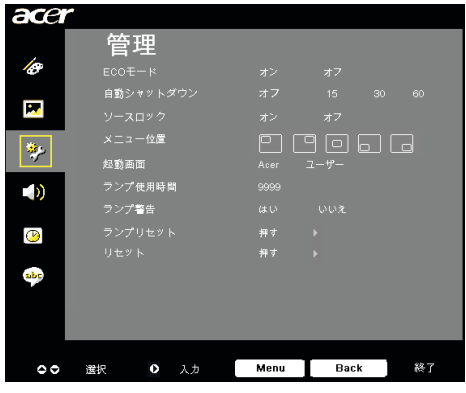

管理 (コンピュータ/ビデオ モード

## ECOモード

「オン」を選択するとプロジェクタランプが薄暗くなって消費電 力を抑え、ランプの寿命を伸ばしノイズを軽減します。「オフ」 を選択すると、標準モードに戻ります。

## 自動シャットダウン

時間を設定した後信号入力がないと、プロジェクタは自動的に シャットダウンします。

## ソースロック

ソースロックがオフになると、現在の入力信号が失われるとプロジェクタは他の信号を検索します。ソースロックがオンになると、次のチャンネルに対してリモコンの"ロック"ボタンを押す前に、現在のソースチャンネルを"ソース"します。

## メニュー位置

ディスプレイ画面のメニューの場所を選択します。

## 起動画面

この機能を使用して、目的の起動スクリーンを選択します。ある 設定から他の設定に変更すると、OSDメニューを終了するとき、 新しい設定が有効になります。

- ▶ Acer: Acerプロジェクタのデフォルトの起動スクリーン。
- ユーザー:ユーザーカスタマイズされたスクリーンで、USB ケー ブルとAcer eOpening managementユーティ リティを通して PCからプロジェクタにダウン ロードされます(以下の項の説明を参照してくだ さい)。

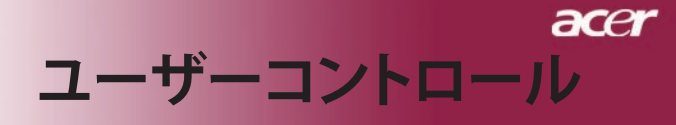

| acer     |     |      |      |      |      |
|----------|-----|------|------|------|------|
|          | 管   | 理    |      |      |      |
| æ        |     |      |      |      |      |
|          | 自動シ |      |      |      | 0 60 |
| <b>.</b> |     |      |      |      |      |
| **       |     | 一位置  |      | 906  |      |
| 1        | 起動面 | 面    |      | ユーザー |      |
|          |     | 使用時間 |      |      |      |
|          |     | 警告   |      |      |      |
| 1        |     |      |      |      |      |
|          |     |      |      |      |      |
| abc      |     |      |      |      |      |
|          |     |      |      |      |      |
|          |     |      |      |      |      |
|          |     |      |      |      |      |
| 00       | 選択  | 入力   | Menu | Back | 終了   |

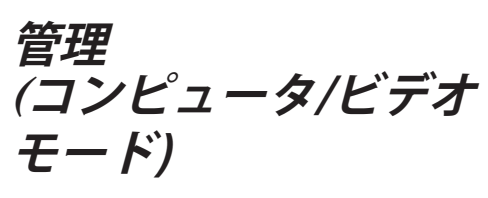

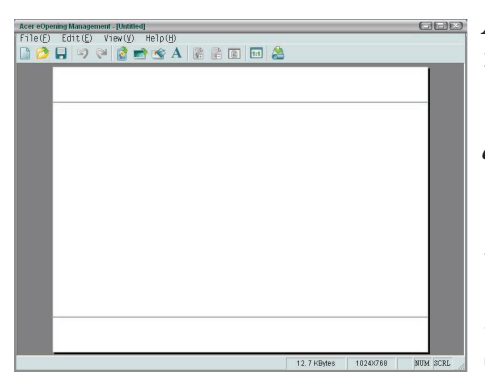

Acer eOpening managementは、ユーザー がAcerプロジェクタのデフォルトの起動ス クリーンを目的の画像に変更するためのユー ティリティです。バンドルされたCDからAcer eOpening managementをインストールでき ます。PCからプロジェクタに目的の画像をダ ウンロードするAcer eOpening management ユーティリティ。ダウンロードを始める前 に、プロジェクターを"ダウンロー ドモード" に切り替える必要があります。以下 の手順 で"ダウンロードモード"に切り替えてく ださ い。

- プロジェクタのAC電源コードが外れている場合は、AC電源を 接続してください。
- 2. プロジェクタの電源をオンにする
- 3. USBケーブルがPCからプロジェクタに接続されていることを 確認してください。

31 ... 日本語

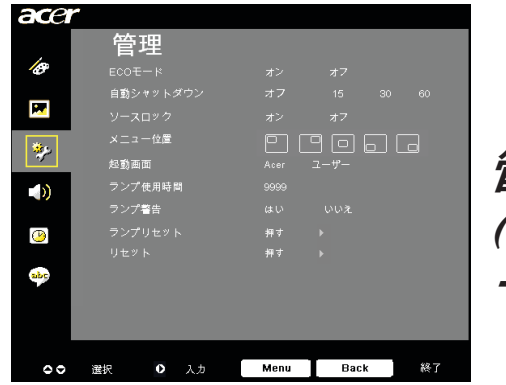

管理 (コンピュータ/ビデオ モード

## ランプ使用時間

ランプの経過時間を表示します(時間表示)。

## ランプ警告

"ランプの交換"時における警告メッセージの表示/非表示を切り 換えるには、この機能を選択します。ランプの寿命が切れる30時 間前に、メッセージが表示されます。

## ランプリセット

リセット

"はい"を選択した後に 
● ボタンを押すと、すべてのメニューの ディスプレイパラメータが工場出荷時設定に戻ります。

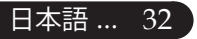

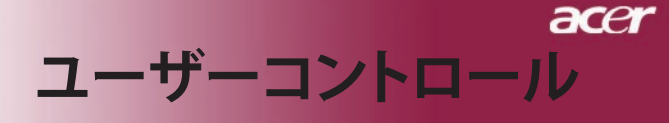

| acer      |     |       |    |      |     |     |    |   |
|-----------|-----|-------|----|------|-----|-----|----|---|
| ,         | 才   | ーデ    | ィオ |      |     |     |    |   |
| Ø         | 音量  |       |    |      |     |     |    |   |
|           |     |       |    |      |     |     |    |   |
|           | 電源才 | ン/オフ音 | 1  |      |     |     |    |   |
| *         |     | ム音量   |    |      |     |     |    |   |
|           |     |       |    |      |     |     |    | ( |
| <u>()</u> |     |       |    |      |     |     |    | Ľ |
| abr       |     |       |    |      |     |     |    |   |
|           |     |       |    |      |     |     |    |   |
|           |     |       |    |      |     |     |    |   |
| 00        | 選択  | 0     | 入力 | Menu | Bac | k ] | 終了 |   |

オーディオ ′コンピュータ/ビデオ モード

## 音量

- ◆ を押して、音量を下げます。
- を押して、音量を上げます。

## ミュート

- "オン"を選択すると音声がオフになります。
- ▶ "オフ"を選択すると音声がオンになります。

## 電源オン/オフ音量

電源オン/オフになっているとき、この機能を選択して調整を行ます。

## アラーム音量

プロジェクタにエラーがあるとき、この機能を選択してボリュームを調整します。

33 ... 日本語

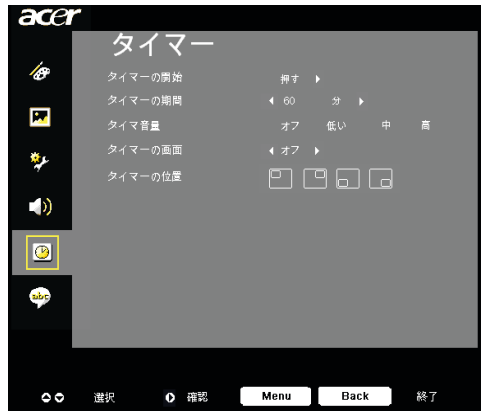

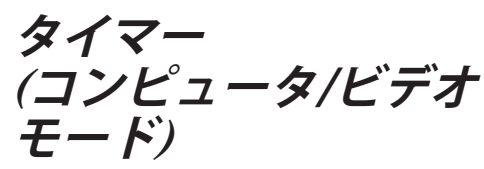

## タイマーの開始

● を押してタイマを介し/停止します。

## タイマーの期間

● を押してタイマ期間を調整します。

## タイマ音量

この機能を選択すると、タイマ機能が有効になったりタイムアップ するときの音量を調整できます。

## タイマーの画面

● を押して画面のタイマディスプレイモードを選択します。.

## タイマーの位置

画面でタイマの場所を選択します。

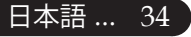

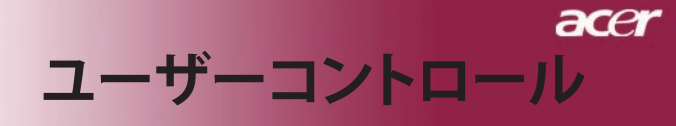

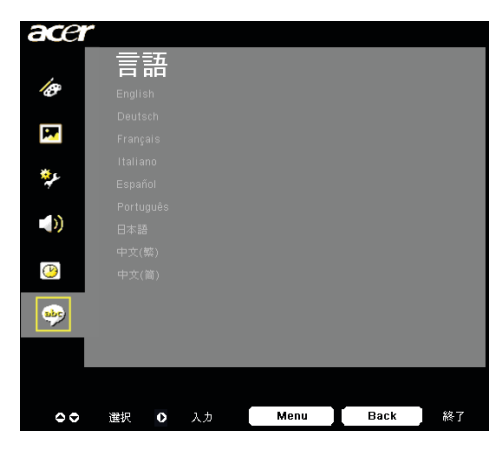

言語 (コンピュータ/ビデオ モード)

## 言語

OSDは多言語で表示することができます。 ▲ または ▼ ボタン でお好みの言語を選択してください。

● を押して選択を確認します。

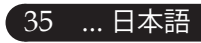

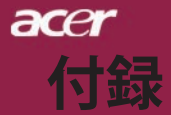

## トラブルシューティング

プロジェクタにトラブルが発生した場合は、以下をご参照く ださい。それでも、問題が解決しない場合は、 お買い求めに なった販売店、またはサービスセンター へお問い合わせくだ さい。

#### 問題:画面に何も表示されない。

- ▶ すべてのケーブルと電源コードが、"インストール"の項で説明されているように正しくしっかりと接続されているか確認してください。
- コネクタのピンが曲がっている、または壊れていないか確認してください。
- プロジェクションランプがしっかりと装着されているか確認してください。詳しくは、"ランプの交換"のページ項をご覧ください。
- レンズキャップが取り外されているか、プロジェクタの電源がオンになっているか確認してください。
- ▶ "非表示"機能が有効になっていないことを確認してください。

### 問題: イメージが一部しか表示されない、スクロールしてしま う、 正しく表示されないなど。

- リモコンの「リシンク」ボタンを押します。
- PCをご使用の場合は: コンピュータの解像度が1280 X 768 以上の場合は、以下の要領で 解像度 を修正してください。

Windows 3.xの場合:

- 1. Windowsプログラムマネージャで、メイングループの"Windows セットアップ"をクリックします。
- 2. ディスプレイの解像度設定が 1280 X 768 相当またはそれ以下で ある か確認してください。

Windows 95,98,2000,XPの場合:

- "マイコンピュータ"アイコンをクリックし、"コントロールパネ ル" フォルダを開いて、"画面"アイコンをダブルクリックしてください。
- 2. "設定"タブを選択してください。
- 3. "デスクトップエリア"で解像度設定が確認できます。解像度設 定が 1280 x 768相当またはそれ以下であるか確認してください。

### プロジェクタがまだイメージ全体を投射できない場合は、ご使 用 になっているモニターの表示を変更する必要があります。以 下の 手順をご参照ください。

- 前述の1~2に従ってください。次に、"詳細"ボタンをクリック してく ださい。
- 5. 詳細タブを押す。"モニター"タブで"変更"ボタンを選択してくだ さい。

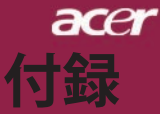

- 製造元のボックスで"標準モニターの種類"を選択してください。次に "モデル"のボックスで必要な解像度モードを選択してください。
- 7. モニターディスプレイモードを1280 X 768 同等もしくはそれ以下に設 定してください。
- ▶ ノートブックPCをご使用の場合:
  - 1. まず上記のコンピュータ解像度設定の手順通りに操作してください。
  - で確認して下さい。ノートブックPCのディスプレイを外部出力に切り換えて下さい。詳しくはご使用のノートブックPCの取り扱い説明書。
  - 解像度の変更が困難な場合や、モニターがフリーズしてしまう場合は、すべての機器とプロジェクションディスプレイを再起動させてください。その際は、プロジェクターの電源を先に入れてからパソコンを再起動して下さい。

## 問題:ノートブックまたはApple PowerBookコンピュータの画 面が写 らない。

- ▶ ノートブックPCをご使用の場合: ノートブックPCの中には、外部映像出力を使用した場合、PC本体の映 像表示が無効になってしまうものがあります。PC本体の映像表示をす る方法は各機種によって異なります。詳細は、ご使用になっているコン ピュータの添付資料をご覧ください。
- Apple PowerBookをご使用の場合: コントロールパネルで、PowerBookディスプレイを開き、ビデオモニ ター "オン"を選択してください。

#### 問題:画像が不安定、またはちらつく。

- ▶ "トラッキング"を使って修正してください。 29 ページ。
- コンピュータでモニターカラー設定を変更してください。

#### 問題:イメージに縦のちらつき線がある

- ▶ "周波数"を調整してください。29ページ。
- ▶ グラフィックカードのディスプレイモードを設定しなおし、互換性を改 善してください。31ページ。

#### 問題:映像のフォーカスが合っていない。

- プロジェクタレンズのフォーカスリングを調整してください。20ページ。
- プロジェクション画面がプロジェクタから 4.92 ~32.81 feet (1.5~10 m)の 距離にあるか確認してください。

37 ... 日本語

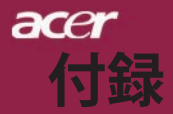

## 問題:16:9再生時、全画面表示しない。

プロジェクタ本体は自動的に16:9を検出し、縦横比を調整します。 全画面 表示しない場合は、下記を参考に縦横比を調整する必要があります。

- ▶ 16:9D V Dをご覧になっている場合は、ご使用のD V D プレー ヤー上 で4:3アスペクト比を選択してください。
- ▶ ご使用のDVDプレーヤー上で4:3アスペクト比が選択できない場 合 は、プロジェクタのオンスクリーン・ディスプレイ (OSD) で 縦横比の 4:3を選択してください。

### 問題:ランプが焼き切れる、または小さな音がする。

▶ OSDから "イメージ" 投射方式"を選択し、投影方式を調整します。 28. 29ページ。

### 問題:ランプが焼き切れる、または小さな音がする。

▶ ランプの寿命が近づくと、焼き切れたり破裂音をさせたりすることがあ ります。このような場合、ランプモジュールを交換するま でプロジェ クタを使用できません。ランプを交換するには"ランプの交換"の手順に 従ってください。39ページ。

| 問題:LED照明メッセージ。  |           |         |               |  |  |  |
|-----------------|-----------|---------|---------------|--|--|--|
| メッセージ           | 電源LED     | 温度I FD  | ランプIFD        |  |  |  |
|                 | 黄色        |         |               |  |  |  |
| スタンバイ状態         | ゆっくりした 点滅 | $\circ$ |               |  |  |  |
| (入力電源 コード)      |           |         | <u> </u>      |  |  |  |
| ランプ照明           | <u></u>   | 0       | 0             |  |  |  |
| 電源オン            | <b>*</b>  | 0       | 0             |  |  |  |
| 電源オフ(冷却)        | 高速点滅      | 0       | 0             |  |  |  |
| エラー(ランプエラー)     | 0         | 0       | ×             |  |  |  |
| エラー(熱エラー)       | 点滅        | پ       | 0             |  |  |  |
| エラー (ファンロックエラー) | 点滅        | 高速点滅    | 0             |  |  |  |
| エラー(過熱)         | 点滅        | *       | 0             |  |  |  |
| エラー             |           |         | - <u>**</u> - |  |  |  |
| (ランプ故障)         |           |         |               |  |  |  |

○=>ライトオフ

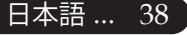

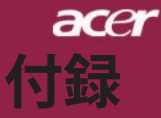

## ランプの交換

プロジェクタはランプの寿命を自動検出し、"ランプの寿命が 近づい ています。ランプを交換してください!"このメッセー ジが表示され たら、お近くの販売店やサービスセンターに連絡 し、すぐにランプを 交換してください。少なくともランプを交 換する30分前に、プロジェクタの余熱が冷めていることを確認 してく ださい。

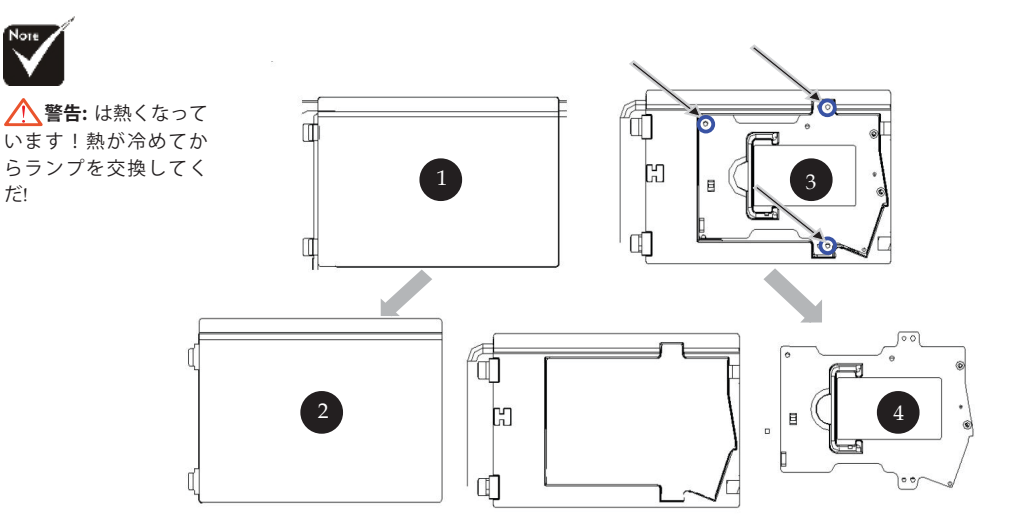

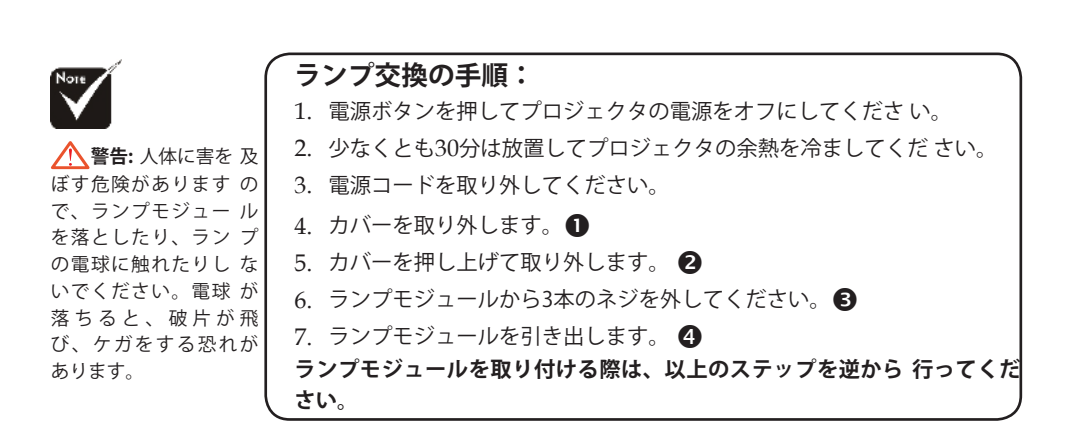

....日本語 39

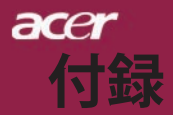

## 問題:メッセージ喚起。

- ▶ ランプの寿命が切れかかると、 "ランプの寿命が近づいています。ランプ を交換してください!"というメッセージが約10秒間表示されます。
- ▶ システム温度が過熱すると、 "プロジェクタが過熱しています。ランプは まもなく自動的に消えます。" 過熱しています。ラ ンプはまもなく自動 的に消えます。"が表示されます。
- ファンが故障すると、"ファンのエラーです。ランプはまもなく自動的に 消えます。"が表示されます。

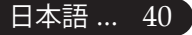

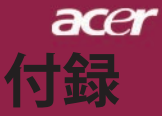

# 仕様

| 下で指定された仕様は、詳細子<br>は、Acerが公表したマーケティ | 5告なしに変更することがあります。最終仕様に関して<br>ング仕様。                                                                                               |
|------------------------------------|----------------------------------------------------------------------------------------------------|
| デバイス<br>ランプ<br>留像度                 | - シングルチップ DLP <sup>™</sup><br>- ユーザーによる交換可能な230Wのランプ<br>- 1280(H) X 768 (V)                                                      |
| ディスプレイカラー<br>コントラスト比<br>均一性        | - 16.7M 色<br>- 2500:1 (フルオン/フルオフ)<br>- 90%                                                                                       |
| ノイズレベル<br>投射レンズ<br>投射画面サイズ         | - 28dB(A)(標準モード / 26dB(A)(ECOモード)<br>- F/2.5~2.8 f=22.5~26.69mm, 1.2X 倍手動ズーム<br>- 36~300インチ(対角線)                                 |
| 投射距離<br>ビデオ互換性                     | - 4.92~32.81 ft (1.5~10 m)<br>- NTSC3.58/NTSC 4.43/PAL/SECAM およびHDTV<br>対応<br>- コンポジットビデオ&S-Video 対応                             |
| 水平周波数<br>垂直周波数<br>使用電源             | - 31.5kHz~100kHz 水平スキャン<br>- 56Hz~85Hz 垂直スキャン<br>- ユニバーサルAC 入力100~240V;入力周波数                                                     |
| 入出力端子                              | 50/60HZ<br>- 電源: AC 電源入力ソケット<br>- DVIコネクタ x 1<br>- VGA、コンポーネント、HDTV信号用15ピンD-sub<br>x1                                            |
|                                    | - デジタルビデオ入力用HDMI入力 x 1<br>- RS232: プロジェクタ遠隔制御用<br>- VGA出力:15ピン D-sub x 1<br>- ビデオ入力:                                             |
|                                    | <ul> <li>コンポジットビデオRCA 入力x 1</li> <li>S-Video入力x 1</li> <li>コンポーネント入力x1セット(RCA x3)</li> <li>USB-USBコラクタ×1</li> </ul>              |
| 重量                                 | - オーディオ入力:オーディオ入力用ジャック×1<br>- 7.6 lbs (3.5kg)                                                                                    |
| シトカビシ1法(W x H x D)<br>動作環境         | - 13.9 x 11.10 x 4.68 イノナ (350 x 282 x 119 mm)<br>- 動作温度:41~95°F (5~ 35°C) 湿度:80%(最大)<br>- 保管温度: -4~140°F (-20~60°C) 湿度: 80%(最大) |
| 安全規格                               | - FCC Class B, CE Class B, VCCI-II, UL, cUL, ETL-GS,                                                                             |

C-tick, PSB, PSE, CB Report, CCC

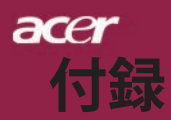

# 互換モード

| モード                     | 解像度        | 重直<br>周波数 | 水平 周波数 |  |  |
|-------------------------|------------|-----------|--------|--|--|
| VGA - アナログ              |            |           |        |  |  |
| VGA                     | 640x480    | 60        | 31.5   |  |  |
|                         | 640x480    | 72        | 37.9   |  |  |
|                         | 640x480    | 75        | 37.5   |  |  |
|                         | 640x480    | 85        | 43.3   |  |  |
|                         | 720x400    | 70        | 31.5   |  |  |
|                         | 720x400    | 85        | 37.9   |  |  |
| SVGA                    | 800x600    | 56        | 35.2   |  |  |
|                         | 800x600    | 60        | 37.9   |  |  |
|                         | 800x600    | 72        | 48.1   |  |  |
|                         | 800x600    | 75        | 46.9   |  |  |
|                         | 800x600    | 85        | 53.7   |  |  |
| XGA                     | 1024x768   | 60        | 48.4   |  |  |
|                         | 1024x768   | 70        | 56.5   |  |  |
|                         | 1024x768   | 75        | 60.0   |  |  |
|                         | 1024x768   | 85        | 68.7   |  |  |
| SXGA                    | 1152x864   | 70        | 63.8   |  |  |
|                         | 1152x864   | 75        | 67.5   |  |  |
|                         | 1152x864   | 85        | 77.1   |  |  |
|                         | 1280x1024  | 60        | 63.98  |  |  |
|                         | 1280x1024  | 72        | 76.97  |  |  |
|                         | 1280x1024  | 75        | 79.98  |  |  |
| QuadVGA                 | 1280x960   | 60        | 59.7   |  |  |
| QuadVGA                 | 1280x960   | 75        | 75.23  |  |  |
| SXGA+                   | 1400x1050  | 60        | 63.98  |  |  |
| MAC                     | 1152x870   | 75.06     | 68.68  |  |  |
| MAC G4                  | 640x480    | 60        | 31.35  |  |  |
| i Mac DV                | 1024x768   | 75        | 60     |  |  |
| VGA - アナログ - 拡張ワイドタイミング |            |           |        |  |  |
| WXGA                    | 1280 x 768 | 60        | 48.36  |  |  |
|                         | 1280 x 768 | 75        | 57.6   |  |  |
|                         | 1280 x 768 | 85        | 68.63  |  |  |
|                         | 1360 x 768 | 60        | 47.72  |  |  |
| DVI - デジタル              |            |           |        |  |  |
| VGA                     | 640x480    | 60        | 31.5   |  |  |
|                         | 640x480    | 72        | 37.9   |  |  |
|                         | 640x480    | 75        | 37.5   |  |  |
|                         | 640x480    | 85        | 43.3   |  |  |
|                         | 720x400    | 70        | 31.5   |  |  |
|                         | 720x400    | 85        | 37.9   |  |  |
| SVGA (圧縮)               | 800x600    | 56        | 35.2   |  |  |
|                         | 800x600    | 60        | 37.9   |  |  |
|                         | 800x600    | 72        | 48.1   |  |  |
|                         | 800x600    | 75        | 46.9   |  |  |
|                         | 800x600    | 85        | 53.7   |  |  |

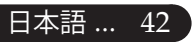

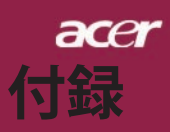

| エード                     | 一一一一一一一一一一一一一一一一一一一一一一一一一一一一一一一一一一一一一一一 | 垂直           | 水平    |  |  |
|-------------------------|-----------------------------------------|--------------|-------|--|--|
| t-r                     | 件1家侵                                    | 周波数          | 周波数   |  |  |
| DVI – デジタル              |                                         |              |       |  |  |
| XGA(ネイティブ)              | 1024x768                                | 60           | 48.4  |  |  |
|                         | 1024x768                                | 70           | 56.5  |  |  |
|                         | 1024x768                                | 75           | 60.0  |  |  |
|                         | 1024x768                                | 85           | 68.7  |  |  |
|                         | 1024x768                                | 85           | 68.7  |  |  |
| SXGA (圧縮)               | 1152x864                                | 70           | 63.8  |  |  |
|                         | 1152x864                                | 75           | 67.5  |  |  |
|                         | 1152x864                                | 85           | 77.1  |  |  |
|                         | 1280x1024                               | 60           | 63.98 |  |  |
|                         | 1280x1024                               | 75           | 79.98 |  |  |
|                         | 1280x1024                               | 85           | 91.1  |  |  |
| SXGA+(圧縮)               | 1400x1050                               | 60           | 63.98 |  |  |
| UXGA (圧縮)               | 1600x1200                               | 60           | 75    |  |  |
| DVI - デジタル - 拡張ワイドタイミング |                                         |              |       |  |  |
| WXGA                    | 1280 x 768                              | 60           | 48.36 |  |  |
|                         | 1280 x 768                              | 75           | 57.6  |  |  |
|                         | 1280 x 768                              | 85           | 68.63 |  |  |
|                         | 1360 x 768                              | 60           | 47.72 |  |  |
| HDMI – デジタル             |                                         |              |       |  |  |
| (1) PC信号                | *上記DVIデジタルタイミング形式をサポート                  |              |       |  |  |
| (2) ビデオ信号               |                                         |              |       |  |  |
| 480i                    | 704 x 480                               | 59.94(29.97) | 15.73 |  |  |
| 480p                    | 704 x 480                               | 59.94        | 31.47 |  |  |
| 576i                    | 720 x 576                               | 50(25)       | 15.63 |  |  |
| 576p                    | 720 x 576                               | 50           | 31.25 |  |  |
| 720p                    | 1280 x 720                              | 60           | 45.00 |  |  |
| 720p                    | 1280 x 720                              | 50           | 37.5  |  |  |
| 1080i                   | 1920 x 1080                             | 60(30)       | 33.75 |  |  |
| YPbPr – アナログ            |                                         |              |       |  |  |
| 480i                    | 704 x 480                               | 59.94(29.97) | 15.73 |  |  |
| 480p                    | 704 x 480                               | 59.94        | 31.47 |  |  |
| 576i                    | 720 x 576                               | 50(25)       | 15.63 |  |  |
| 576p                    | 720 x 576                               | 50           | 31.25 |  |  |
| 720p                    | 1280 x 720                              | 60           | 45.00 |  |  |
| 720p                    | 1280 x 720                              | 50           | 37.5  |  |  |
| 1080i                   | 1920 x 1080                             | 60(30)       | 33.75 |  |  |

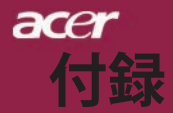

# 規制と安全通知

この付録は、Acerプロジェクタの一般的通知を一覧表示しています。

## FCC**規定**

この装置は、FCC規定の第15条に準じ、Class Bデジタル機器の制限に従っています。これらの制限は家庭内設置において障害を防ぐために設けられています。本装置はラジオ周波エネルギーを発生、使用し、さらに放射する可能性があり、指示にしたがってインストールおよび使用しなければ、ラジオ通信に有害な障害を与える場合があります。

しかしながら、特定の方法で設置すれば障害を発生しないという保証は何もありません。この装置がラジオやTV受信装置に有害な障害を与える場合は(装置の電源を一度切って入れなおすことにより確認できます)、障害を取り除くために次の方法にしたがってください。

- ・受信アンテナの方向を変えるか、設置場所を変える
- •この装置と受信装置の距離をあける
- この装置の受信装置とは別のコンセントに接続する
- ・ディーラーか経験のあるラジオ/TV技術者に問い合わせる

## 注意:シールドケーブル

本製品にほかの装置を接続する場合は、国際規定に準拠するためにシールド付きのケーブルをご使用ください。

## 警告

メーカーが許可しない解体や修正を行った場合は、FCCが規定するこのコン ピュータを操作するユーザーの権利は失われます。

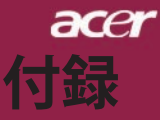

## ご使用条件

このデバイスはFCC規定の第15条に準拠しています。次の2つの条件にした がって操作を行うことができます。

- 1. このデバイスが有害な障害を発生しないこと
- 2. 不具合を生じ得るような障害に対応し得ること。

## Notice: Canadian users

This Class B digital apparatus complies with Canadian ICES-003.

## Remarque à l'intention des utilisateurs canadiens

Cet appareil numerique de la classe B est conforme a la norme NMB-003 du Canada.

# D欧州連合諸国向け適合宣言

Acerは、このノートWireless Gatewayが指令1999/5/ECの必須条件と、その 他の関 連条項に準拠していることを、ここに宣言します。(完全な文書につい ては、http:// global.acer.com.をご覧ください。)

## Соответствует сертификатам, обязательным в РФ

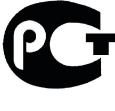

ME61

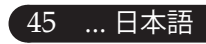

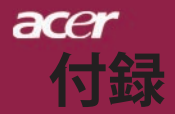

## 安全に関するご注意

以下の内容を良くお読み頂き、指示に従ってください。

- 1. 本製品に表示されているすべての警告事項および注意事項を守ってく だ さい。
- 本製品を清掃するときは、電源コードをコンセントから引き抜いてください。液体クリーナーまたはエアゾールクリーナーは使用しないでください。少しだけ水で湿らせた布を使って清掃してください。
- 3. 本製品を水溶液に触れるおそれのある所で使用しないでください。
- 4. 本製品は、安定したテーブルの上に置いてください。製品が落下して、 重大な損傷を招く恐れがあります。
- ラベルに表示されている定格電圧の電源をご使用ください。ご不明な点がある場合は、弊社のカスタマーサービスセンターまたは現地の電気会社にお問い合わせください。
- 電源コードの上に物を置かないでください。また、電源コードは踏んだり引っ掛けやすいところに配置しないでください。
- キャビネットのスロットから物を押し込まないでください。高圧で危険 な個所に触れたり部品がショートしたりして、火災や感電の危険を招く 恐れがあります。
- お客様ご自身で修理を行わないでください。本製品のカバーを開けたり はずしたりすると、高圧で危険な個所に触れたりその他の危険にさらさ れるおそれがあります。本製品の修理に関しては、保証書に明示されて いる保守サービス会社にお問い合わせください。
- 9. 次の場合、本製品の電源をOFFにし、コンセントからプラグを引き抜き、保証書に明示されている保守サービス会社にご連絡ください。
  - a. 電源コードまたはプラグが損傷したり擦り切れたりしたとき。
  - b. 液体が本製品にこぼれたとき。
  - c.本製品が雨や水にさらされたとき。
  - d. 本書の指示に従っても本製品が正常に動作しないとき。ユーザ は、 操作指示として述べられている個所だけを調整してくださ い。それ 以外の部分を間違って調整した場合、障害が生じ、し ばらく正常動 作の状態に戻すまで必要以上に時間がかかること があります。
  - e. 本製品を落としたとき、またはケースが損傷したとき。問題が 生 じ、本製品がサービスを必要とするとき。
- 10. 予期しない電気ショックを防止するために、正しく接地されたコン セントにACアダプタを差し込んでください。